## VERBIS "

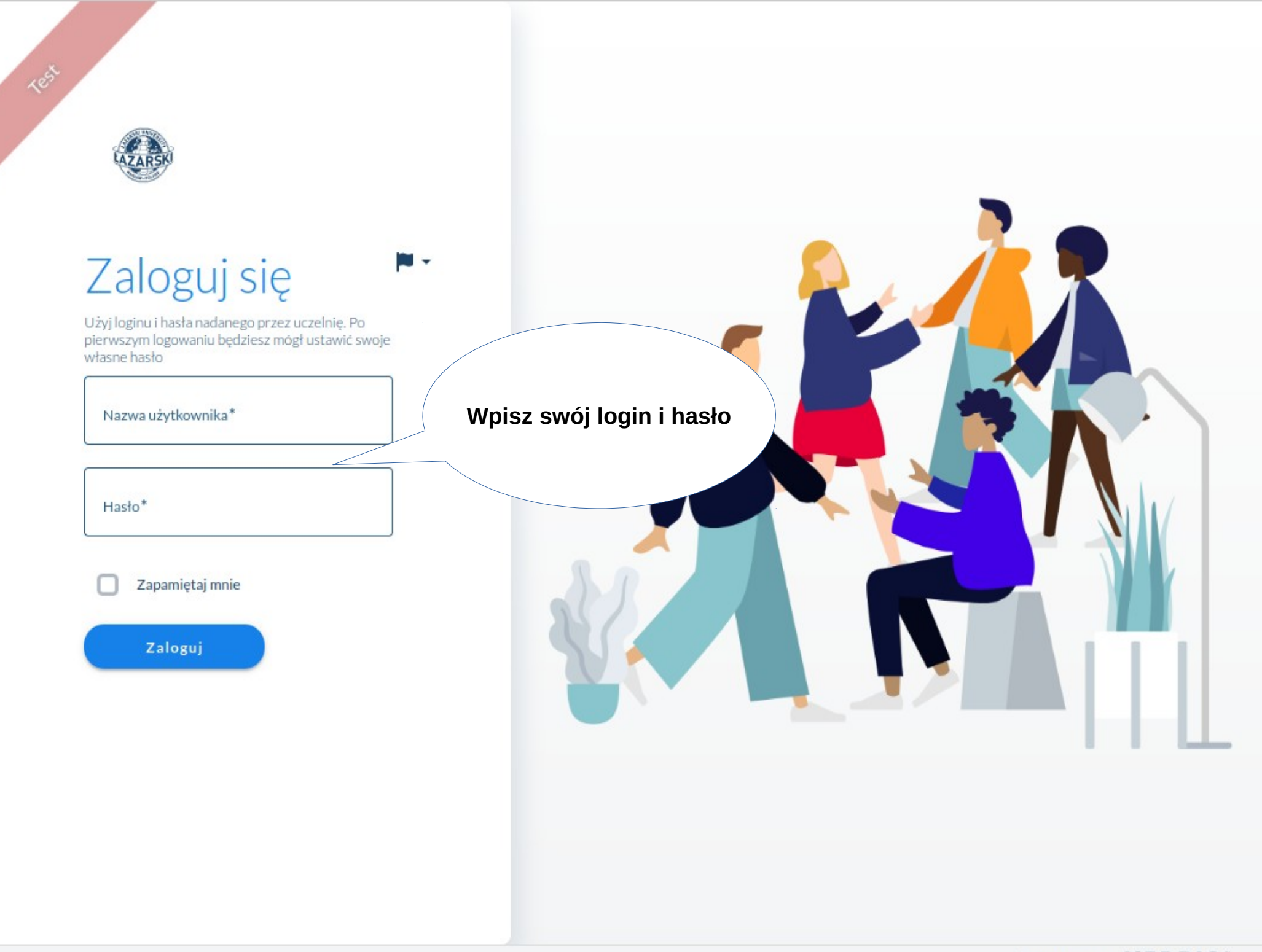

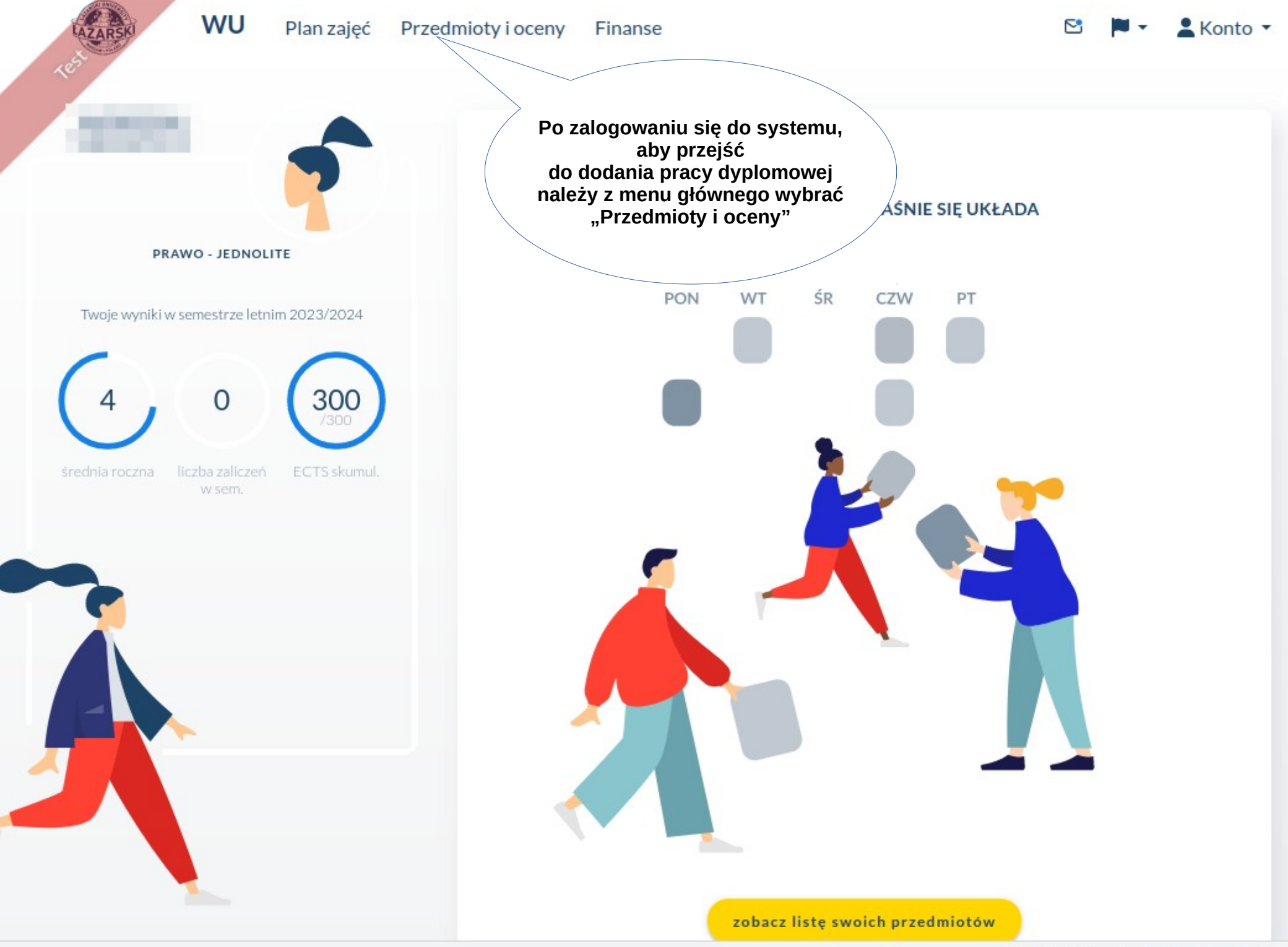

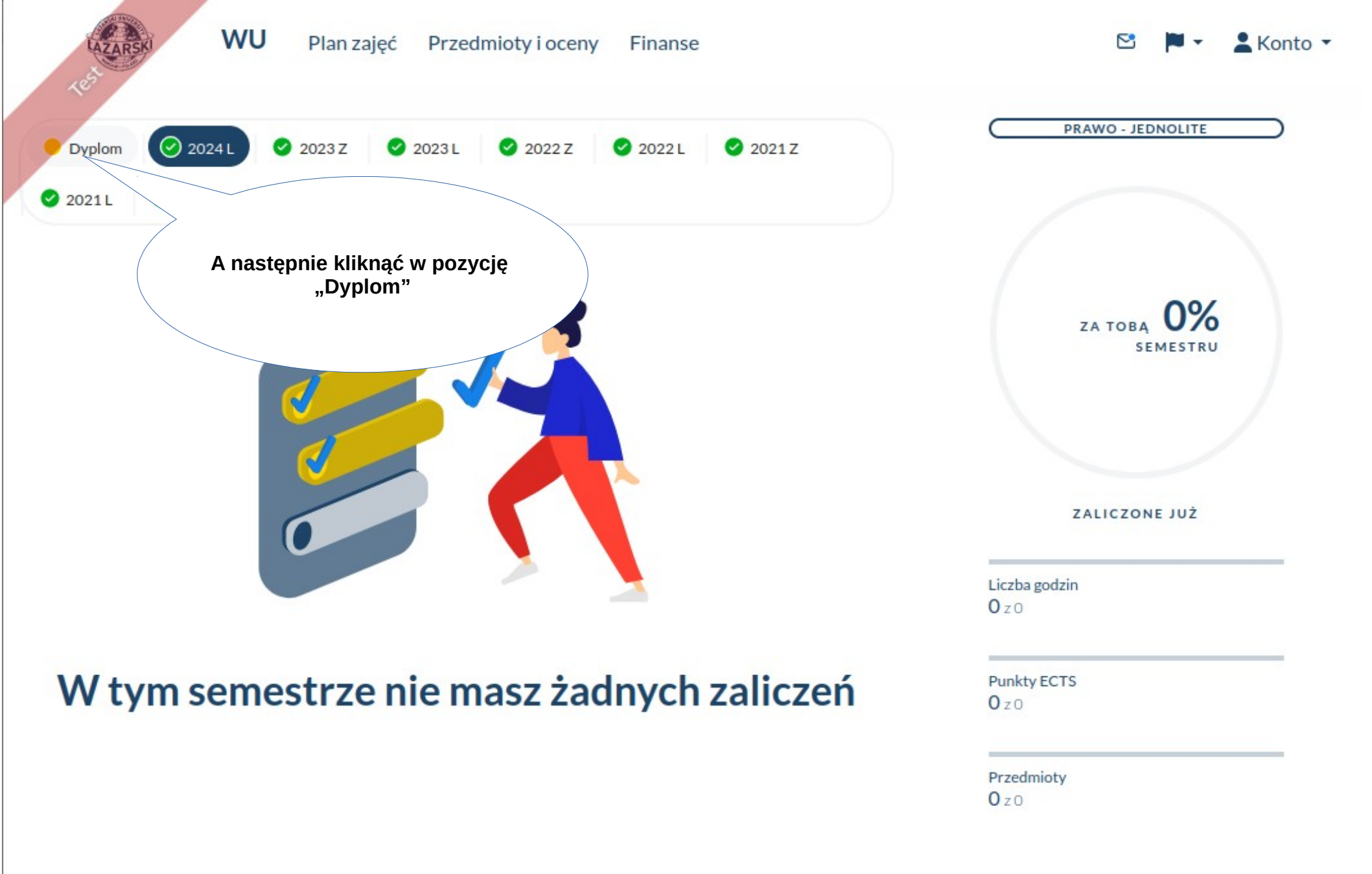

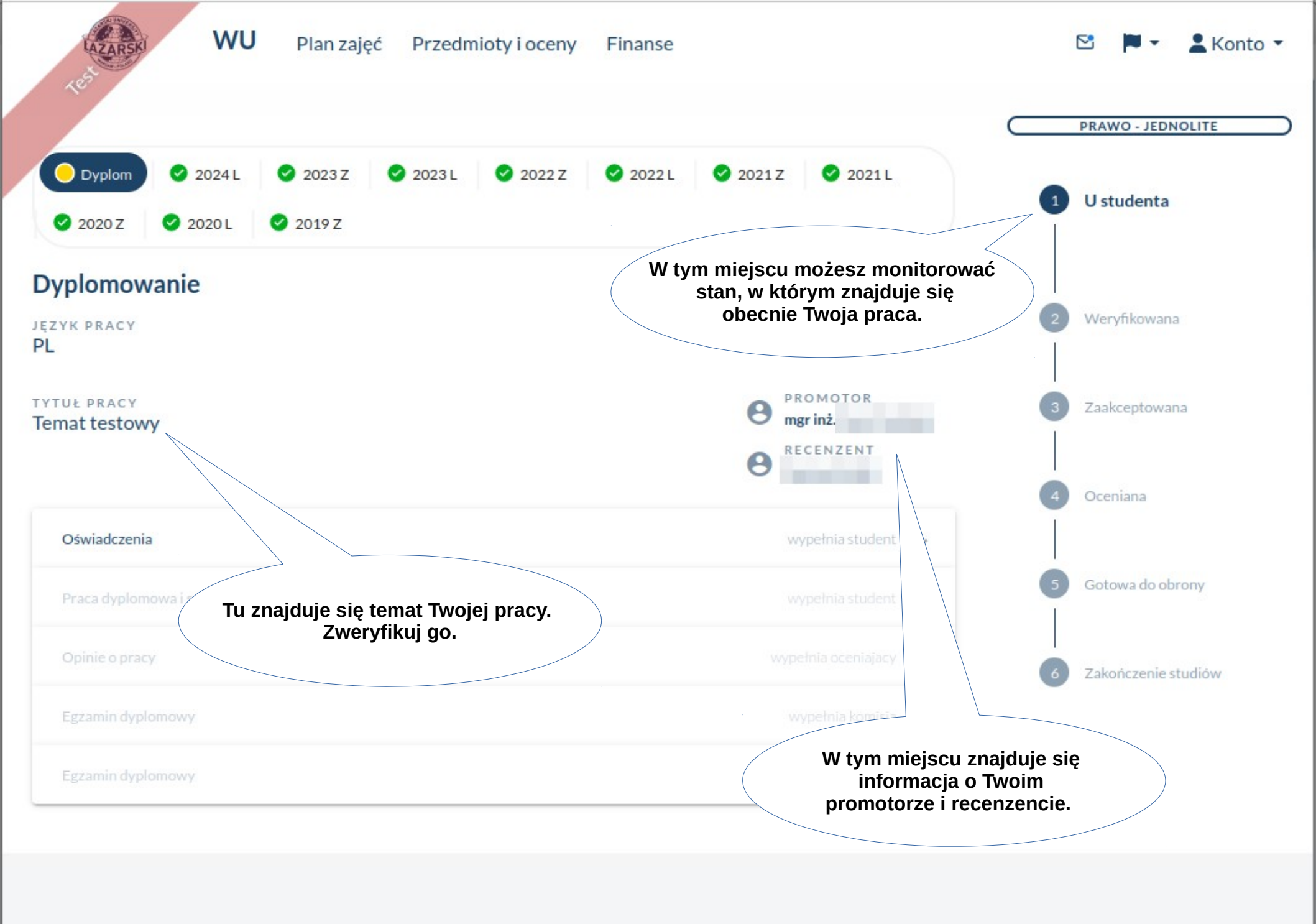

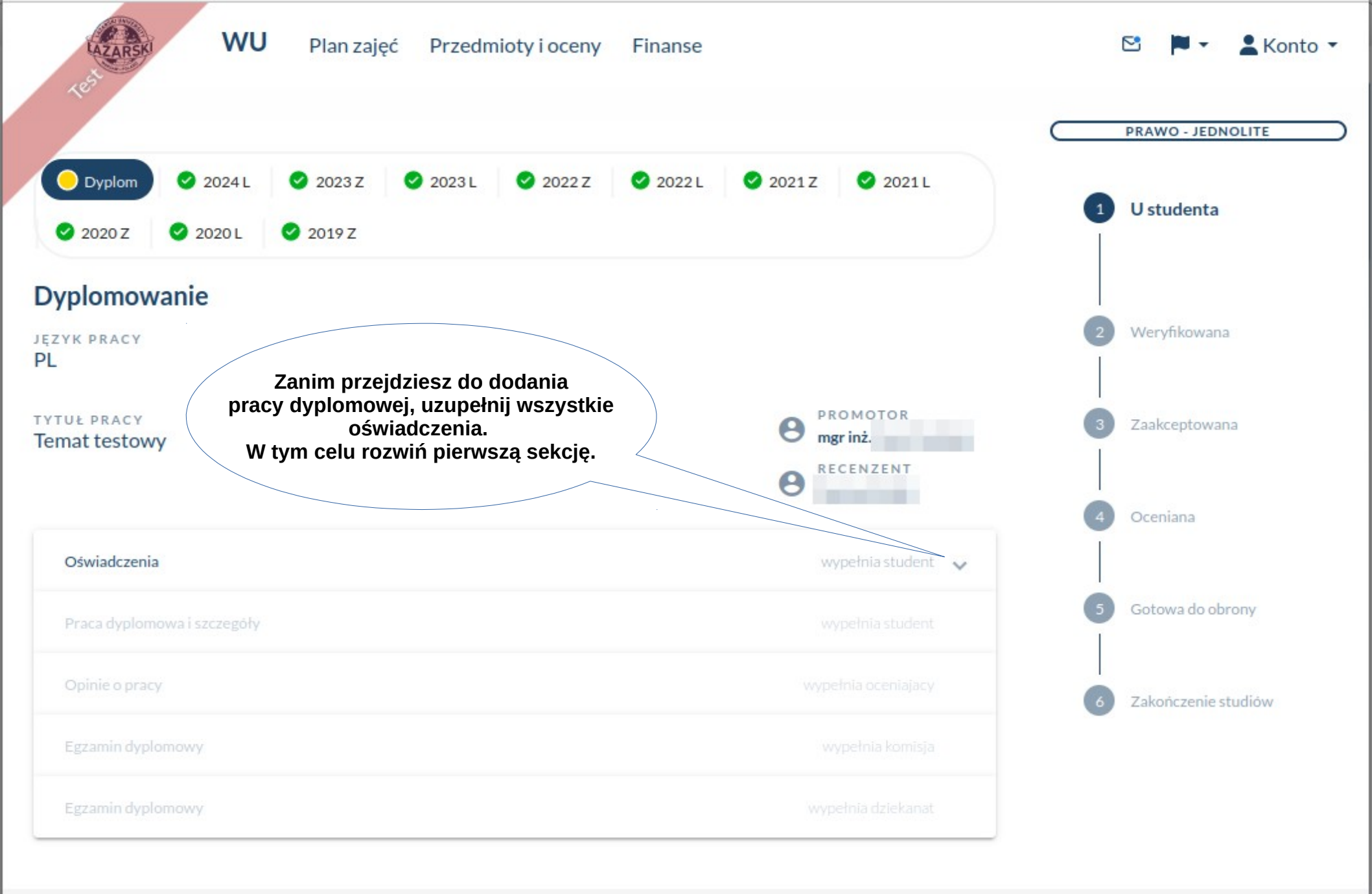

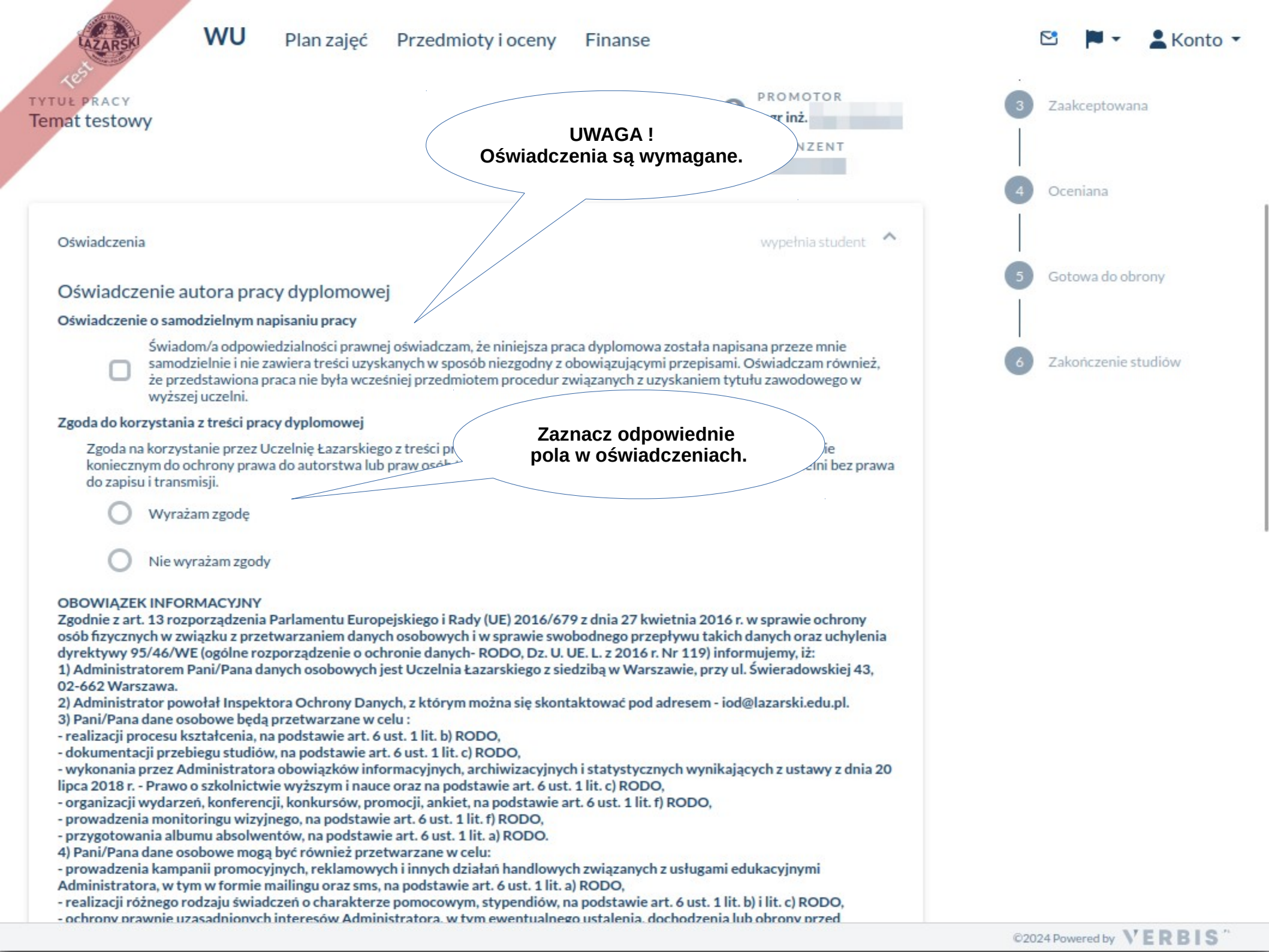

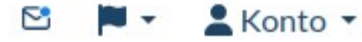

 organizacji wydarzeń, konferencji, konkursów, promocji, ankiet, na podstawie art. 6 ust. 1 lit. f) RODO, prowadzenia monitoringu wizyinego, na podstawie art. 6 ust. 1 lit. f) RODO. przygotowania albumu absolwentów, na podstawie art. 6 ust. 1 lit. a) RODO. Pani/Pana dane osobowe mogą być również przetwarzane w celu: prowadzenia kampanii promocyjnych, reklamowych i innych działań handlowych związanych z usługami edukacyjnymi Administratora, w tym w formie mailingu oraz sms, na podstawie art, 6 ust, 1 lit, a) RODO. - realizacji różnego rodzaju świadczeń o charakterze pomocowym, stypendiów, na podstawie art. 6 ust. 1 lit. b) i lit. c) RODO, - ochrony prawnie uzasadnionych interesów Administratora, w tym ewentualnego ustalenia, dochodzenia lub obrony przed roszczeniami mogacych powstać podczas procesu kształcenia, na podstawie art. 6 ust. 1 lit. f) RODO. 5) Pani/Pana dane osobowe bedą przechowywane przez Administratora przez okres niezbędny do realizacji wyżej wymienionych celów lub do momentu odwołania zgody, przy czym dane osobowe znajdujące się w teczce akt osobowych studenta będą przechowywane przez okres 50 lat z wyłączeniem dokumentów, o których mowa w art. 15 ust.1 pkt 1 lit. a) oraz pkt 2-4 Rozporządzenia Ministra Nauki i Szkolnictwa Wyższego z dnia 27 września 2018 r. w sprawie studiów. 6) Pani/Pana dane osobowe moga być przekazywane do organów publicznych i urzedów państwowych lub innych podmiotów upoważnionych na podstawie przepisów prawa. Pani/ Pana dane osobowe moga być przekazywane naszym parterom, czyli firmom, z którymi współpracujmy łącząc produkty lub usługi, podmiotom zaangażowanym w świadczenie usług, instytucjom określonym przez przepisy prawa np. Urząd Skarbowy, ZUS, jak również podmiotom, które obsługują systemy teleinformatyczne Administratora oraz udostepniajace narzedzia teleinformatyczne np. dostarczycielom oprogramowania - systemu do obsługi procesu kształcenia w Uczelni (Verbis), systemu do personalizacji elektronicznych legitymacji studenckich, zapewniającym usługi e-płatności, wysyłki SMS informującej o płatnościach, firmom zapewniającym hosting, niszczenie dokumentacji, usługi wideokonferencyjne, chmurowe, przygotowanie albumu absolwentów, agencjom marketingowym, a także świadczącym usługi pocztowe czy kurierskie. Udostępnienie Pani/Pana danych instytucjom/ firmom w ramach organizacji praktyk zawodowych następuje na podstawie art. 6 ust. 1 lit. f) RODO, gdzie uzasadnionym interesem prawnym Administratora jest dbałość i realizacja procesu kształcenia. Dane będą przekazane do zintegrowanego Systemu Informacji o Nauce i Szkolnictwie Wyższym POL-on. 7) Pani/Pana dane osobowe nie będą poddawane zautomatyzowanym decyzjom, w tym nie będą poddawane profilowaniu. 8) posiada Pani/Pan prawo do żądania od Administratora dostępu do danych osobowych, prawo do ich sprostowania usunięcia lub ograniczenia przetwarzania, prawo do cofniecia zgody w dowolnym momencie bez wpływu na zgodność z prawem przetwarzania, którego dokonano na podstawie zgody przed jej cofnieciem oraz prawo do przenoszenia danych. 9) Posiada Pani/Pan prawo wniesienia, w dowolnym momencie, sprzeciwu - z przyczyn związanych z Pani/Pana szczególna/ - wobec przetwarzania Pani/Pana danych osobowych, opartego na podstawie art. 6 ust. 1 lit. f) RODO, w przypadku pr na potrzeby marketingu bezpośredniego można wnieść sprzeciw w dowolnym momencie bez wzgledu na szczegól/ 10) Ma Pani/Pan prawo wniesienia skargi do organu nadzorczego - Prezesa Urzedu Ochrony Danych Osobowych 11) Podanie danych osobowych jest dobrowolne, jednak konieczne do realizacji celów, do jakich zostały zebrane danych może skutkować niemożliwościa realizacji tych celów. Podanie danych osobowych w zakresje wymagany szkolnictwie wyższym i nauce jest obligatoryjne.

12) Pani /Pana dane osobowe nie będą przekazywane do państwa trzeciego/organizacji międzynarodowe, o i ile nie bęw. wymagały prawne obowiązki Administratora.

## Zapisz ankiete

Zaznacz wszystkie wymagane pola

Praca dyplomowa i szczegóły

wypełnia student

Po zaznaczeniu wszystkich oświadczeń należy je zapisać klikając w przycisk "Zapisz ankietę".

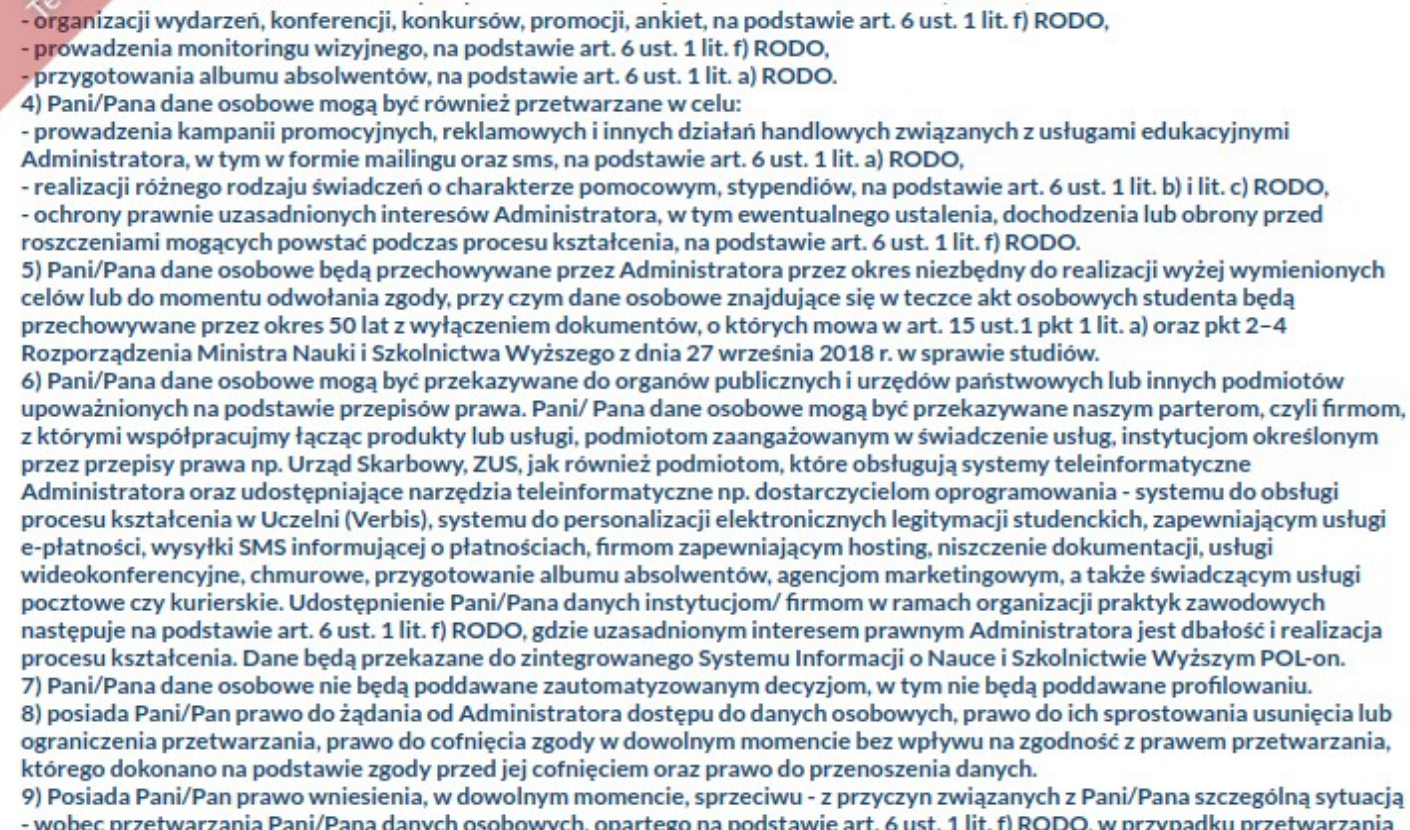

- wobec przetwarzania Pani/Pana danych osobowych, opartego na podstawie art. 6 ust. 1 lit. f) RODO, w przypadku przetwarzania na potrzeby marketingu bezpośredniego można wnieść sprzeciw w dowolnym momencie bez względu na szczególną sytuację.
10) Ma Pani/Pan prawo wniesienia skargi do organu nadzorczego - Prezesa Urzędu Ochrony Danych Osobowych.
11) Podanie danych osobowych jest dobrowolne, jednak konieczne do realizacji celów, do jakich zostały zebrane. Niepodanie

danych może skutkować niemożliwością realizacji tych celów. Podanie danych osobowych w zakresie wymaganym ustawą Prawo o szkolnictwie wyższym i nauce jest obligatoryjne.

12) Pani /Pana dane osobowe nie będą przekazywane do państwa trzeciego/organizacji międzynarodowe, o i ile nie będą tego wymagały prawne obowiązki Administratora.

Po zapisaniu oświadczeń należy je podpisać klikając w przycisk "Podpisz oświadczenie".

Zapisz ankietę

Podpisz oświadczenie

Praca dyplomowa i szczegóły

wypełnia studen

Konto 🖪

WU

eny Finanse

Na ekranie pojawi się

okno do wysłania kodu.

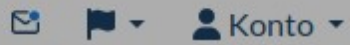

 organizacji wydarzeń, ko prowadzenia monitoring przygotowania albumu : 4) Pani/Pana dane osoboy prowadzenia kampanii p Administratora, w tym w realizacji różnego rodzaj - ochrony prawnie uzasad roszczeniami mogących p 5) Pani/Pana dane osobov celów lub do momentu od przechowywane przez ok Rozporządzenia Ministra 6) Pani/Pana dane osobov upoważnionych na podsta z którymi współpracujmy przez przepisy prawa np. Administratora oraz udos procesu kształcenia w Uc e-platne

W tym miejscu pojawi się Twój numer telefonu, na który zostanie wysłana wiadomość. Zweryfikuj go.

Wyślij SMS Potwierdź kod SMS Potwierdź kod SMS Potwierdź podpis oświadczenia Zanim przejdziesz do edycji dyplomu, potwierdź podpis oświadczenia poprzez wpisanie kodu z SMS, który od nas otrzymasz. Wi się nu, e ść. Kliknij na poniższy przycisk, tiwystać Ci kod uwierzytelniający na numer telefonu

11) Pous danych może skutkować r szkolnictwie wyższym i na 12) Pani /Pana dane osob wymagały prawne obowia

WYŚLIJ KOD NA MÓJ TELEFON

Jeśli Twój numer jest prawidłowy, kliknij w przycisk "Wyślij kod na mój telefon" Podany numer telefonu jest niepoprawny? Skontaktuj się z dziekanatem

wypełnia studeni

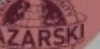

## Finanse

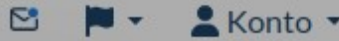

 organizacji wydarz prowadzenia moni przygotowania alb 4) Pani/Pana dane o prowadzenia kami Administratora, w t realizacji różnego i - ochrony prawnie u roszczeniami mogąc 5) Pani/Pana dane o celów lub do momen przechowywane prz Rozporządzenia Mir 6) Pani/Pana dane o upoważnionych na p z którymi współprac przez przepisy praw Administratora oraz procesu kształcenia e-płatności, wysyłki wideokonferencyjn pocztowe czy kur następuje na p procesu kszt 7) Pani/Par 8) posiada ogranicze którego de 9) Posiada - wobec prze na potrzeby ma 10) Ma Pani/Pan pr 11) Podanie danych danych może skutko szkolnictwie wyższy 12) Pani /Pana dane wymagały prawne o

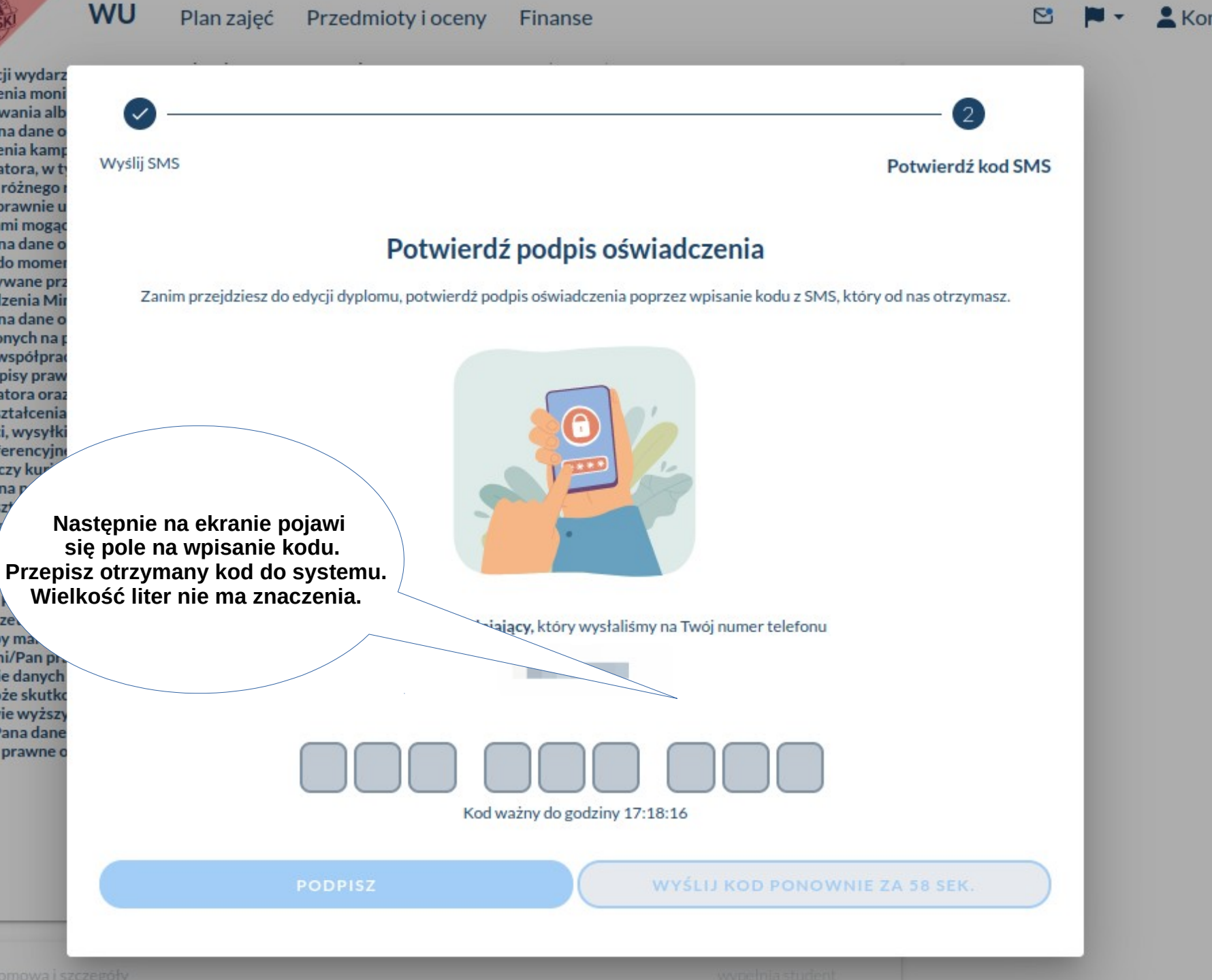

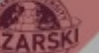

Plan zajęć Przedmioty i oceny

Finanse

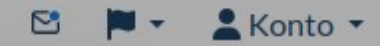

6) Pani/Pana dane o upoważnionych na p z którymi współprad przez przepisy praw Administratora oraz procesu kształcenia e-płatności, wysyłki wideokonferencyjn pocztowe czy kurier następuje na podsta procesu kształcenia 7) Pani/Pana dane o 8) posiada Pani/Pan ograniczenia przetw którego dokonano n 9) Posiada Pani/Pan wobec przetwarza na potrzeby market 10) Ma Pani/Pan pra 11) Podanie danych danych może skutko szkolnictwie wyższy 12) Pani /Pana dane wymagały prawne o

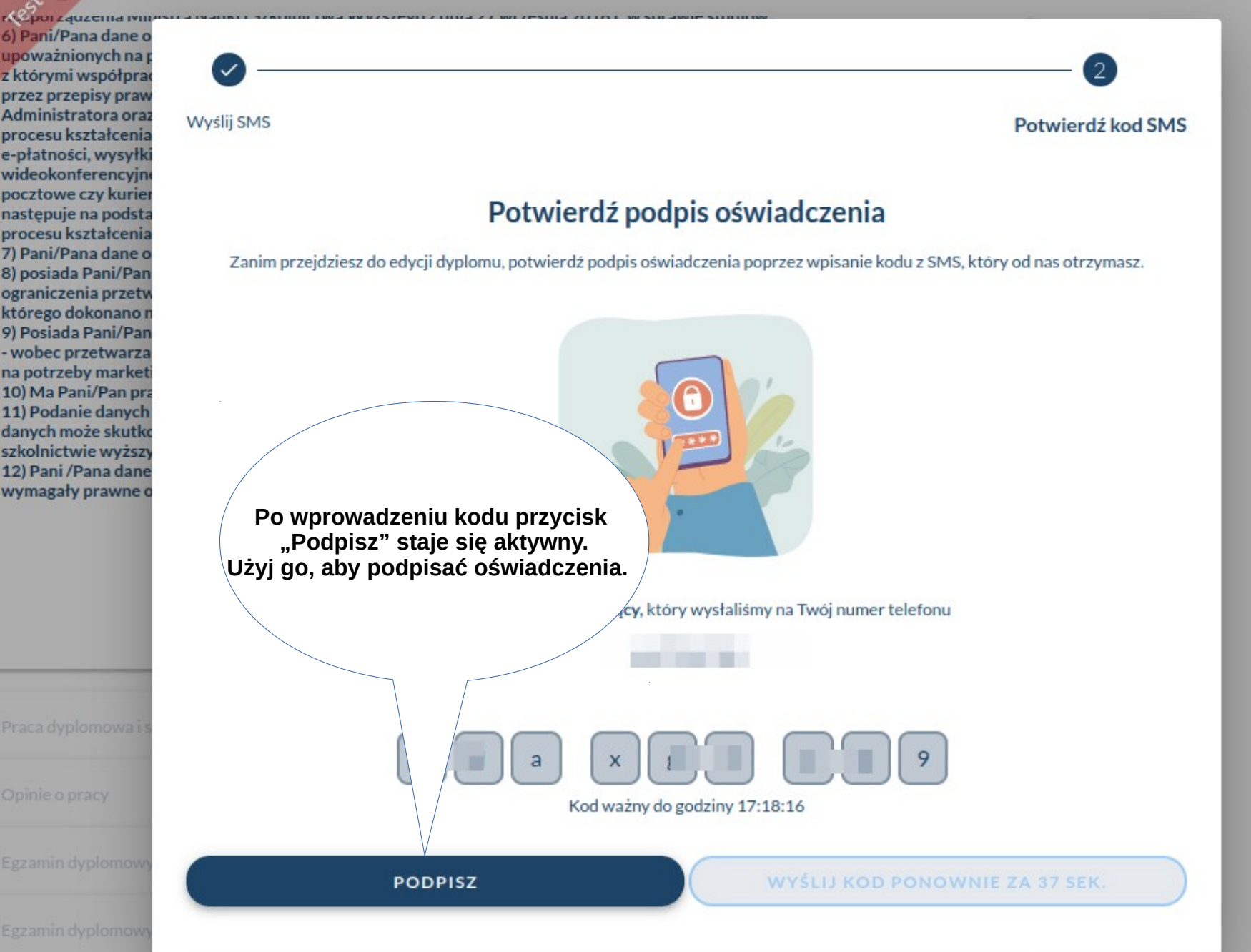

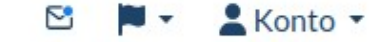

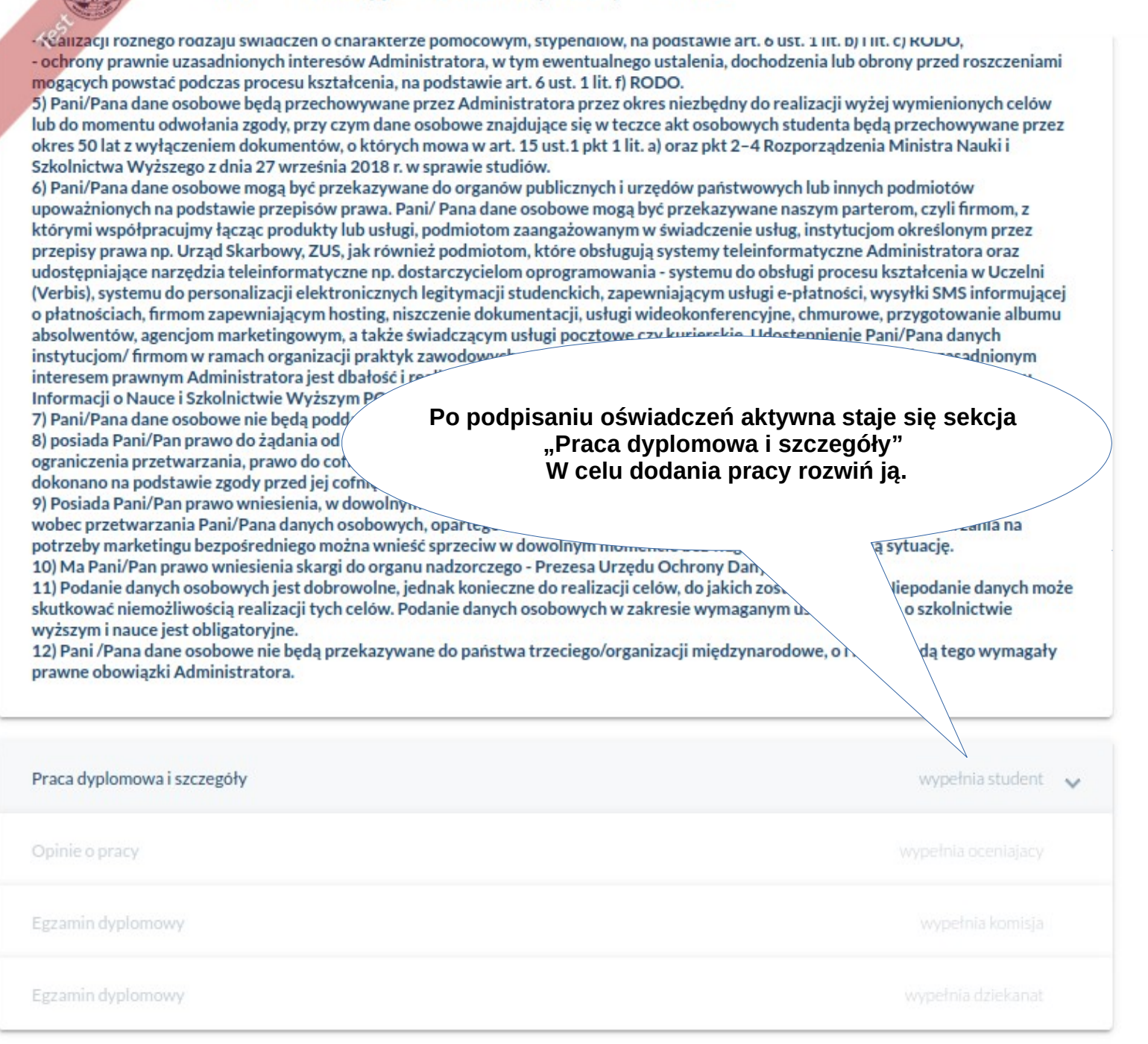

| Jeśli chcesz dodać plik z pracą<br>kliknij w przycisk "Dodaj pliki.".                                          | W tym miejscu znajdują się informację<br>o limicie wielkości plików<br>i dopuszczalnych rozszerzeniach.                           |
|----------------------------------------------------------------------------------------------------|----------------------------------------------------------------------------------------------------|
| Praca dyplop A Limit 20 MB/20 MB, pozostało plików: 3, dopuszczalne pliki: *.pdf, *.doc, *.odt,<br>Dodaj pliki | *.docx                                                                                                    |
| Streszczenie                                                                                                   | W tym miejscu należy wprowadzić<br>streszczenie pracy w języku oryginalnym                                                        |
|                                                                                                    | li.                                                                                                    |
| Streszczenie po polsku*                                                                                        | W przypadku prac w języku polskim<br>streszczenie wystarczy wprowadzić w polu<br>"Streszczenie po polsku" - to pole jest wymagane |
| Streszczenie po angielsku                                                                                      |                                                                                                    |
|                                                                                                    | Tu wpisz streszczenie w języku angielskim.                                                                                        |
| Vybierz około 5-15 słów kluczowych, które pomogą innym zainteresowanym tematem odnaleźć Twoją pracę, o         | ddzielaj je spacją lub przecinkami.                                                                                               |
| Słowa kluczowe                                                                                                 |                                                                                                    |
| Słowa kluczowe po polsku                                                                                       | Tu wpisz słowa kluczowe.                                                                                                    |

| WU Plan zajęć Przedmioty i oceny Finanse                                                                                                  | 😂 🏴 🔹 💄 Konto 🝷 |
|----------------------------------------------------------------------------------------------------|-----------------|
| ///                                                                                                    |                 |
| Streszczenie po polsku*                                                                                                    |                 |
| Streszczenie Testowe                                                                                                    |                 |
| //.                                                                                                    |                 |
| Streszczenie po angielsku                                                                                                    |                 |
| Streszczenie Testowe po angielsku                                                                                                    |                 |
|                                                                                                    |                 |
|                                                                                                    |                 |
|                                                                                                    |                 |
| Wybierz około 5-15 słów kluczowych, które pomogą innym zainteresowanym tematem odnaleźć Twoją pracę, oddzielaj je spacją lub przecinkami. |                 |
| Test                                                                                                    |                 |
|                                                                                                    |                 |
| Słowa kluczowe po polsku                                                                                                    |                 |
| Test                                                                                                    |                 |
|                                                                                                    |                 |
| Słowa kluczowe po angielsku                                                                                                    |                 |
| Test                                                                                                    |                 |
| zapisz je klikając w przycisk "Zapisz"                                                                                                    |                 |
|                                                                                                    |                 |
|                                                                                                    |                 |
| ZAPISZ PRZEŚLIJ DO PROMOTORA                                                                                                    |                 |

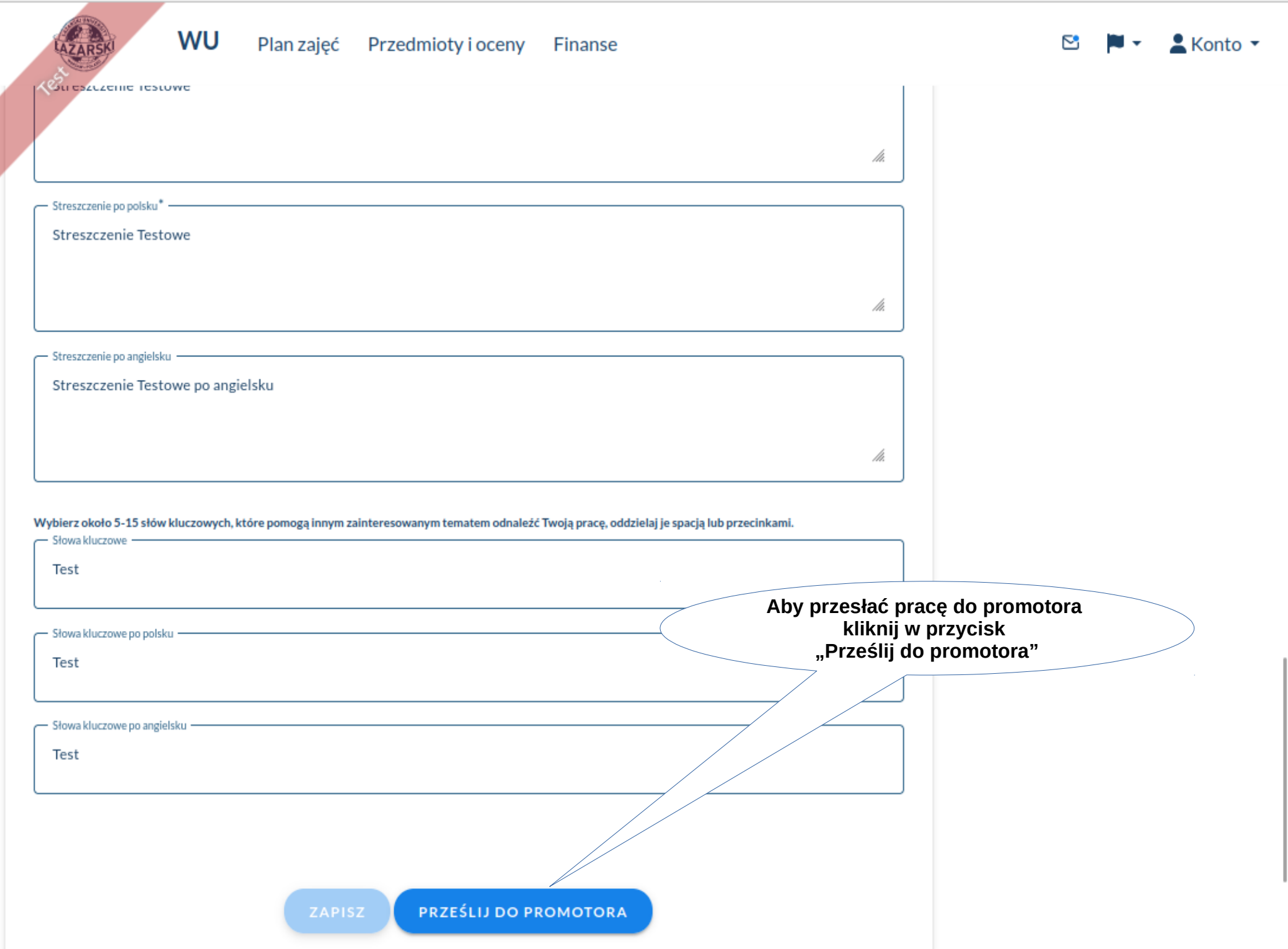

WU Przedmioty i oceny 🖁 Konto 🔻 Plan zajęć Finanse Streszczenie po angielsku Streszczenie Testowe po angielsku Ta operacja jest nieodwracalna. Po kliknięciu w przycisk pojawi się okno w którym Wybierz około 5-15 słów kluczowych, które pomogą innym zainteresowanym tematem odnaleźć Twoją pracę, oddzielaj je spacją lub przecin - Słowa kluczowe trzeba wpisać słowo "TAK" i potwierdzić przyciskiem "OK" Test Praca zostanie przesłana do promotora. Słowa kluczowe po polsku -Tej akcji nie możesz cofnąć. Dokładnie sprawdź zanim wyślesz do weryfikacji. Operacja ta wyłączy możliwość edycji. Test Czy na pewno chcesz wysłać pracę? Jeśli tak to wpisz 'TAK' w pole poniżej. Słowa kluczowe po angielsku – Twoja odpowiedź Test Uwagi promotora -ANULUJ PRZEŚLIJ DO PROMOTORA

 Egzamin dyplomowy
 wypełnia komisja

 Egzamin dyplomowy
 wypełnia dziekanat

| WU Plan zajęć Przedmioty                                                                                                    | y i oceny Finanse                                                                                                    | 😂 🏴 🔹 💄 Konto 🔹                              |
|----------------------------------------------------------------------------------------------------|----------------------------------------------------------------------------------------------------|----------------------------------------------|
| <ol> <li>Podanie danych osobowych jest dobrowolne, jednak konieczne o<br/>skutkować niemożliwością realizacji tych celów. Podanie danych oso<br/>wyższym i nauce jest obligatoryjne.</li> <li>Pani /Pana dane osobowe nie będą przekazywane do państwa tr<br/>prawne obowiązki Administratora.</li> </ol> | do realizacji celów, do jakich zostały zebrane. Niepodanie danych może<br>obowych w zakresie wymaganym ustawą Prawo o szkolnictwie<br>rzeciego/organizacji międzynarodowe, o i ile nie będą tego wymagały |                                              |
| Praca dyplomowa i szczegóły                                                                                                    | wypełnia student 🔨                                                                                                    |                                              |
| PRZESŁANE PLIKI                                                                                                    |                                                                                                    |                                              |
| Praca dyplomowa                                                                                                    |                                                                                                    |                                              |
| test.odt 1.34 MB                                                                                                    |                                                                                                    |                                              |
| STRESZCZENIA                                                                                                    |                                                                                                    |                                              |
| Streszczenie:                                                                                                    |                                                                                                    |                                              |
| Streszczenie Testowe                                                                                                    |                                                                                                    |                                              |
| Streszczenie po polsku:                                                                                                    |                                                                                                    |                                              |
| test                                                                                                    |                                                                                                    |                                              |
| Streszczenie po angielsku:                                                                                                    |                                                                                                    |                                              |
| Streszczenie Testowe po angielsku                                                                                                    |                                                                                                    |                                              |
| SŁOWA KLUCZOWE                                                                                                    | Po przesłani<br>nie możes                                                                                                    | u pracy do promotora<br>sz już jej edytować. |
| Słowa kluczowe:                                                                                                    |                                                                                                    |                                              |
| Test                                                                                                    |                                                                                                    |                                              |
| Słowa kluczowe po polsku:                                                                                                    |                                                                                                    |                                              |
| Test                                                                                                    |                                                                                                    |                                              |
| Słowa kluczowe po angielsku:                                                                                                    |                                                                                                    |                                              |
| Test                                                                                                    |                                                                                                    |                                              |
| Opinie o pracy                                                                                                    | wypełnia oceniajacy                                                                                                    |                                              |
| Egzamin dyplomowy                                                                                                    |                                                                                                    |                                              |

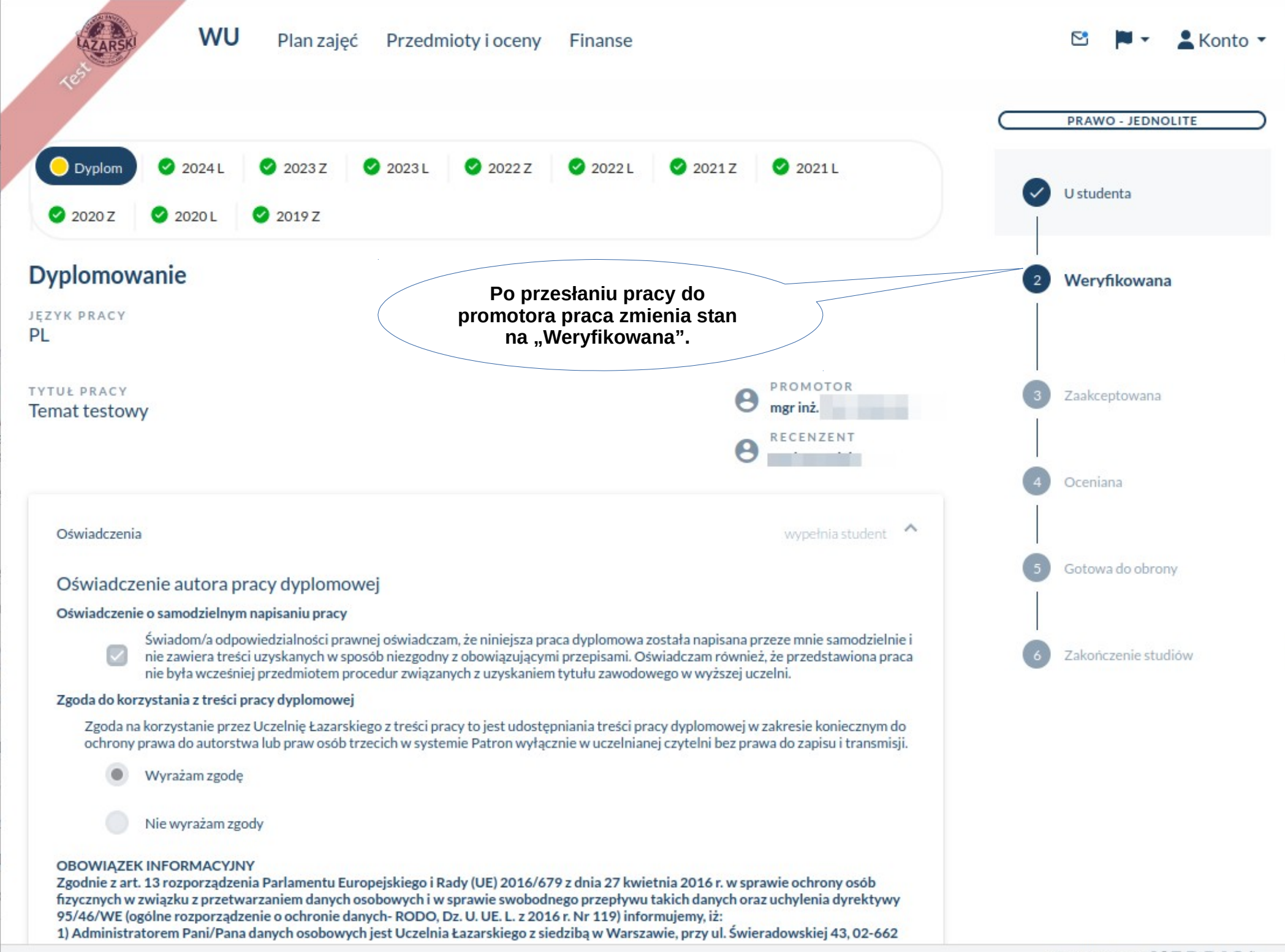

|                                                                                                    |                                                                                                    | 4                                                            |                                                              |
|----------------------------------------------------------------------------------------------------|----------------------------------------------------------------------------------------------------|--------------------------------------------------------------|--------------------------------------------------------------|
|                                                                                                    |                                                                                                    | ///.                                                         |                                                              |
| Streszczenie po polsku*                                                                                                    |                                                                                                    |                                                              |                                                              |
| test                                                                                                    |                                                                                                    |                                                              |                                                              |
|                                                                                                    |                                                                                                    |                                                              |                                                              |
|                                                                                                    |                                                                                                    | lh                                                           |                                                              |
| Streszczenie po angielsku —                                                                                                    |                                                                                                    |                                                              |                                                              |
| Streszczenie Testowe                                                                                                    | po angielsku                                                                                        |                                                              |                                                              |
|                                                                                                    |                                                                                                    |                                                              |                                                              |
|                                                                                                    |                                                                                                    |                                                              |                                                              |
|                                                                                                    |                                                                                                    | W sytuacji g                                                 | dy promotor                                                  |
| Wybierz około 5-15 słów klucz                                                                                                    | zowych, które pomoga innym zainteresowanym tematem odnaleźć Twoja prace, oddzielaj je               | snaciali Skieluje place                                      | e uu pupiawy.                                                |
| Słowa kluczowe                                                                                                    |                                                                                                    | Stan pracy zmieni się z                                      | znów na "U studenta".                                        |
| Test                                                                                                    |                                                                                                    | Stan pracy zmieni się z<br>W tym przypadku ca<br>pracy należ | znów na "U studenta".<br>ły proces dodawania<br>v powtórzyć  |
| Test                                                                                                    |                                                                                                    | Stan pracy zmieni się z<br>W tym przypadku ca<br>pracy należ | znów na "U studenta".<br>ły proces dodawania<br>y powtórzyć. |
| Słowa kluczowe<br>Test<br>Słowa kluczowe po polsku                                                                                                    | Jeśli promotor prześle do Ciebie jakieś                                                             | Stan pracy zmieni się z<br>W tym przypadku ca<br>pracy należ | znów na "U studenta".<br>ły proces dodawania<br>y powtórzyć. |
| Słowa kluczowe<br>Test<br>Słowa kluczowe po polsku<br>Test                                                                                              | Jeśli promotor prześle do Ciebie jakieś<br>uwagi dotyczące pracy, pojawią się one                   | Stan pracy zmieni się z<br>W tym przypadku ca<br>pracy należ | znów na "U studenta".<br>ły proces dodawania<br>y powtórzyć. |
| Słowa kluczowe po polsku<br>Test<br>Test<br>Słowa kluczowe po angielsku                                                                                 | Jeśli promotor prześle do Ciebie jakieś<br>uwagi dotyczące pracy, pojawią się one<br>w tym miejscu. | Stan pracy zmieni się z<br>W tym przypadku ca<br>pracy należ | znów na "U studenta".<br>ły proces dodawania<br>y powtórzyć. |
| Słowa kluczowe po polsku<br>Test<br>Słowa kluczowe po polsku<br>Test<br>Słowa kluczowe po angielsku<br>Test                                             | Jeśli promotor prześle do Ciebie jakieś<br>uwagi dotyczące pracy, pojawią się one<br>w tym miejscu. | Stan pracy zmieni się z<br>W tym przypadku ca<br>pracy należ | znów na "U studenta".<br>ły proces dodawania<br>y powtórzyć. |
| Słowa kluczowe po polsku<br>Test<br>Słowa kluczowe po polsku<br>Test<br>Słowa kluczowe po angielsku<br>Test                                             | Jeśli promotor prześle do Ciebie jakieś<br>uwagi dotyczące pracy, pojawią się one<br>w tym miejscu. | Stan pracy zmieni się z<br>W tym przypadku ca<br>pracy należ | znów na "U studenta".<br>ły proces dodawania<br>y powtórzyć. |
| Słowa kluczowe po polsku<br>Test<br>Słowa kluczowe po angielsku<br>Test<br>Uwagi promotora                                                              | Jeśli promotor prześle do Ciebie jakieś<br>uwagi dotyczące pracy, pojawią się one<br>w tym miejscu. | Stan pracy zmieni się z<br>W tym przypadku ca<br>pracy należ | znów na "U studenta".<br>ły proces dodawania<br>y powtórzyć. |
| Słowa kluczowe<br>Test<br>Słowa kluczowe po polsku<br>Test<br>Słowa kluczowe po angielsku<br>Test<br>Uwagi promotora<br>Testowe uwagi promoto           | Jeśli promotor prześle do Ciebie jakieś<br>uwagi dotyczące pracy, pojawią się one<br>w tym miejscu. | Stan pracy zmieni się z<br>W tym przypadku ca<br>pracy należ | znów na "U studenta".<br>ły proces dodawania<br>y powtórzyć. |
| Słowa kluczowe po polsku<br>Test<br>Słowa kluczowe po polsku<br>Test<br>Słowa kluczowe po angielsku<br>Test<br>Uwagi promotora<br>Testowe uwagi promoto | Jeśli promotor prześle do Ciebie jakieś<br>uwagi dotyczące pracy, pojawią się one<br>w tym miejscu. | Stan pracy zmieni się z<br>W tym przypadku ca<br>pracy należ | znów na "U studenta".<br>ły proces dodawania<br>y powtórzyć. |
| Słowa kluczowe po polsku<br>Test<br>Słowa kluczowe po polsku<br>Test<br>Słowa kluczowe po angielsku<br>Test<br>Uwagi promotora<br>Testowe uwagi promoto | Jeśli promotor prześle do Ciebie jakieś<br>uwagi dotyczące pracy, pojawią się one<br>w tym miejscu. | Stan pracy zmieni się z<br>W tym przypadku ca<br>pracy należ | znów na "U studenta".<br>ły proces dodawania<br>y powtórzyć. |